## SLAM100 手动升级流程

一、升级所需物品准备:

电脑、USB 数据线、SLAM100 手持设备、内存卡(要求空白的内存卡)、读卡器、SLAM100 底座、SLAM100 电池 4 节(PS:确保电量充满)。

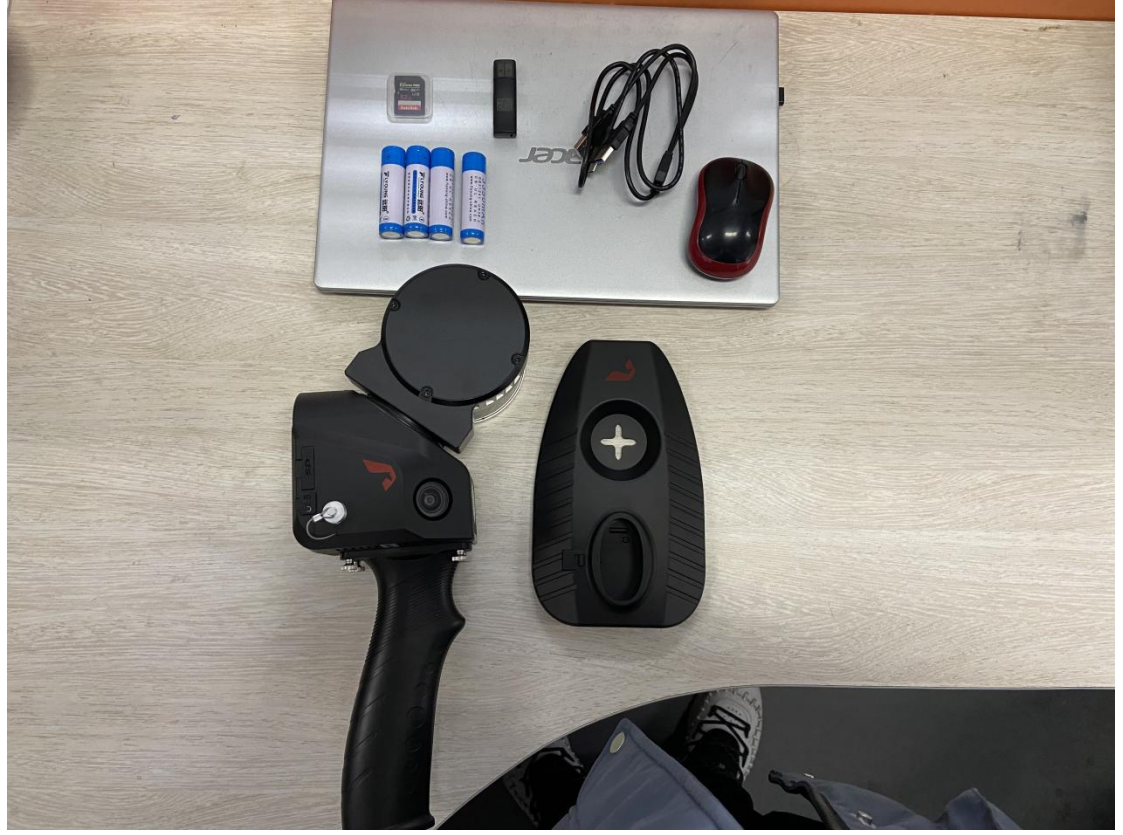

二、组装好 SLAM100, 电池装好,底座装好。(组装步骤在此省略)

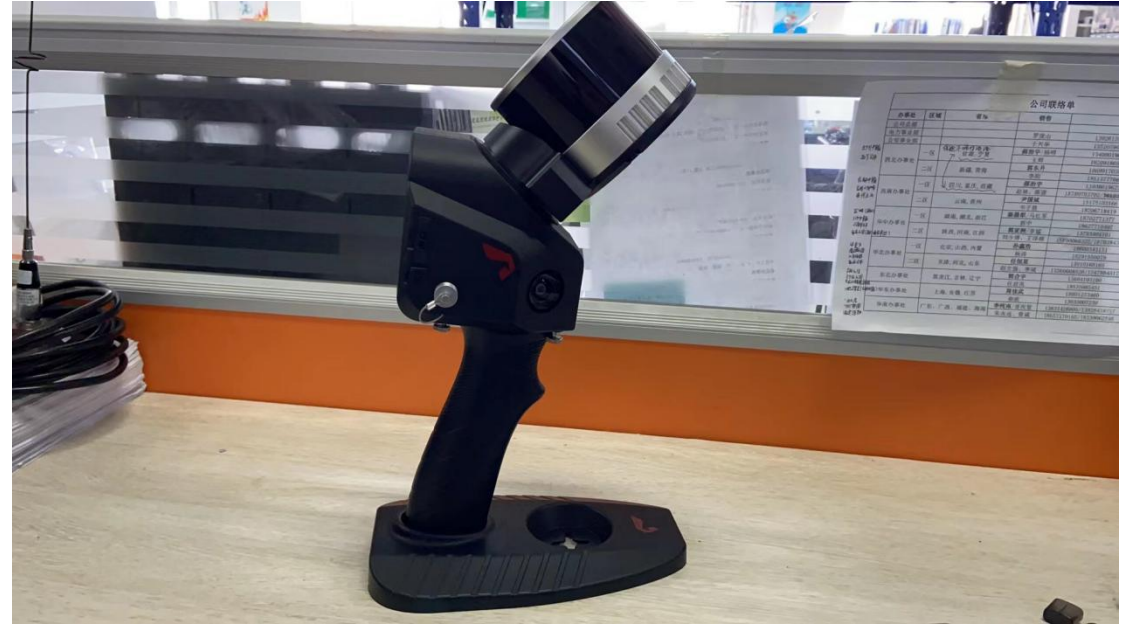

三、准备好将要升级的固件放在桌面上,以下我以12.52版本为例,进行演示升级。

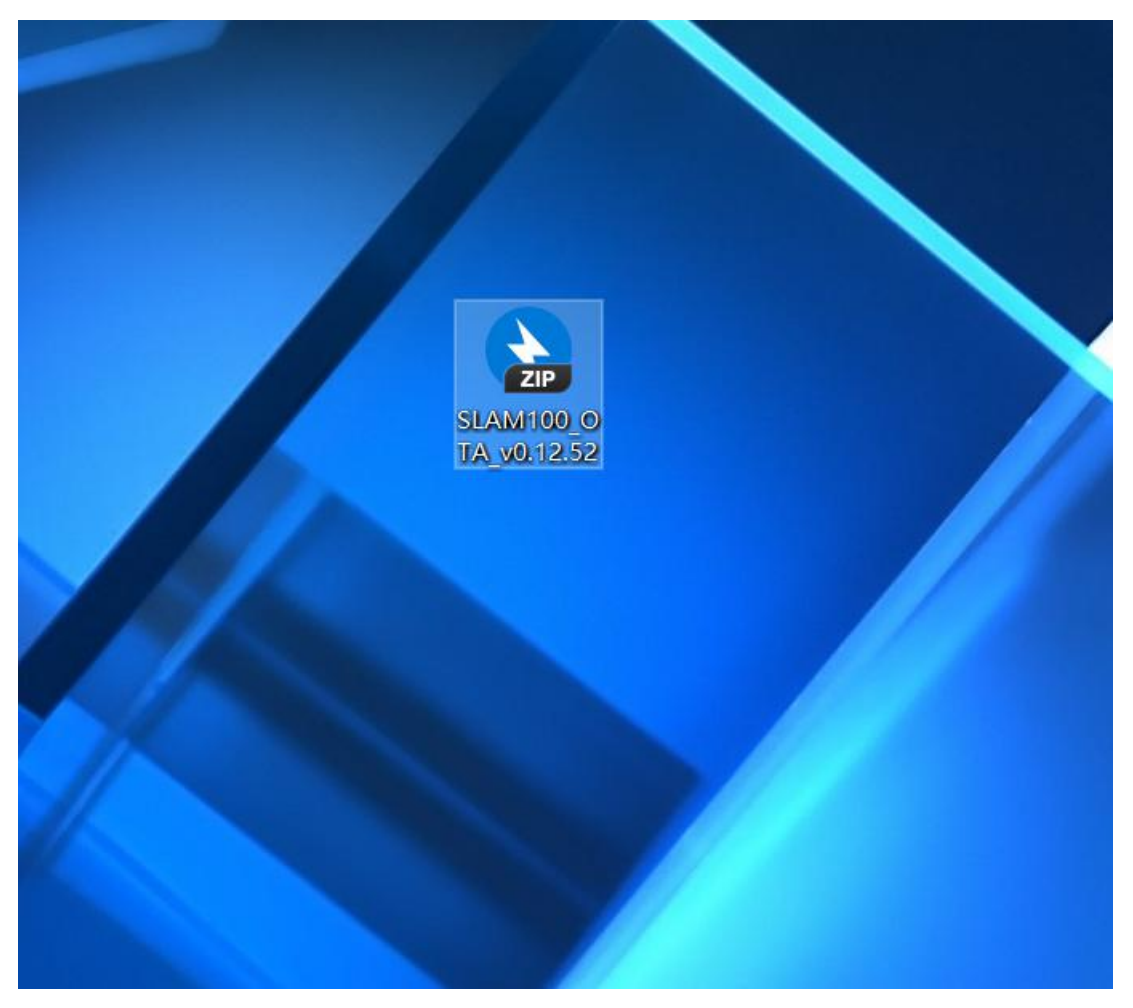

四、内存卡放入读卡器插入电脑(切记:内存卡要为空白卡),在内存卡中新建一个文件夹 并命名为 0TA,随后把准备好的固件拷贝到该文件夹中,固件压缩包不需要解压。

| 🥪 🔛 📮 🖬 LIDAR | 2 • LIDAR_TE(P) X                                                                                                    |                                 |                              |      |                     |                          |                                                                                                    |                           |                                       |                                       |                           |     | - 0       |     |  |
|---------------|----------------------------------------------------------------------------------------------------|---------------------------------|------------------------------|------|---------------------|--------------------------|----------------------------------------------------------------------------------------------------|---------------------------|---------------------------------------|---------------------------------------|---------------------------|-----|-----------|-----|--|
| 文件 主资 共和      | 主范 共寧 殷霜                                                                                                    |                                 |                              |      |                     | 文件 主资 共享 遊響              |                                                                                                    |                           |                                       |                                       |                           |     |           | ~ 0 |  |
| REFI SEN NA   | and and and and a set and a set and | ① 新建项目・<br>① 经松坊间・<br>新建<br>文件表 | ● 約月开・<br>単位<br>単位<br>● 防死に満 | 全部选择 |                     | * 11 10<br>10210 101 101 | <ul> <li>新助</li> <li>新助</li> <li< th=""><th>asin asin <b>si</b>a nos</th><th>● ● ● ● ● ● ● ● ● ● ● ● ● ● ● ● ● ● ●</th><th>● ● ● ● ● ● ● ● ● ● ● ● ● ● ● ● ● ● ●</th><th>★部选择<br/>分量 全部取消<br/>品 反向选择</th><th></th><th></th><th></th></li<></ul> | asin asin <b>si</b> a nos | ● ● ● ● ● ● ● ● ● ● ● ● ● ● ● ● ● ● ● | ● ● ● ● ● ● ● ● ● ● ● ● ● ● ● ● ● ● ● | ★部选择<br>分量 全部取消<br>品 反向选择 |     |           |     |  |
| 92%/92        | 8994                                                                                                    | 2018                            | 1211                         | 1239 |                     | 909,042                  |                                                                                                    | 009                       | 2112                                  | 1374                                  | 335                       |     |           |     |  |
| + - + + - *   | REARS > LIDAR_TF(F:) >                                                                                                    |                                 |                              |      | ✓ ○ 、○ 脱電*UDAR_TF(F | ← → ~ ↑ <sup>3</sup> >   | 此地路 > LIDAR                                                                                                    | TF (F) > OTA >            |                                       |                                       |                           | ~ 0 | ,0 mm*01/ | A*  |  |
| 5 call        | ^ ga ^                                                                                                    | WB(日期)                          | 黄型                           | 大小   |                     | S 6783A                  | * 6#                                                                                                    | °.                        | 修改日期                                  | (M12)                                 | 大小                        |     |           |     |  |
| 3D 对象         | ATO 🖡                                                                                                    | 2022/2/11 13:52                 | 文件夹                          |      |                     | 30 918t                  | SLAM1                                                                                                    | 00_0TA_v0.12.52           | 2022/2/7 16:20                        | ZIP 医脑文样                              | 307,908 KB                |     |           |     |  |
| antes 📰       |                                                                                                    |                                 |                              |      |                     | <b>羅</b> 祝願              |                                                                                                    |                           |                                       |                                       |                           |     |           |     |  |
| - 四片          |                                                                                                    |                                 |                              |      |                     | 副片                       |                                                                                                    |                           |                                       |                                       |                           |     |           |     |  |
| 10 文档         |                                                                                                    |                                 |                              |      |                     | 1 文档                     |                                                                                                    |                           |                                       |                                       |                           |     |           |     |  |
| ♣ 下数          |                                                                                                    |                                 |                              |      |                     |                          |                                                                                                    |                           |                                       |                                       |                           |     |           |     |  |
| 2 商乐          |                                                                                                    |                                 |                              |      |                     | > 自乐                     |                                                                                                    |                           |                                       |                                       |                           |     |           |     |  |
| 20.9k 🔤       |                                                                                                    |                                 |                              |      |                     | 二 単臣                     |                                                                                                    |                           |                                       |                                       |                           |     |           |     |  |
| 🛃 Acer (C:)   |                                                                                                    |                                 |                              |      |                     | L. Acer (C:)             |                                                                                                    |                           |                                       |                                       |                           |     |           |     |  |
| 🥪 Data (D:)   |                                                                                                    |                                 |                              |      |                     | 🕳 Data (D:)              |                                                                                                    |                           |                                       |                                       |                           |     |           |     |  |
| LIDAR_TF (F:) |                                                                                                    |                                 |                              |      |                     | LIDAR_TF (F:)            |                                                                                                    |                           |                                       |                                       |                           |     |           |     |  |
| 1个项目 选中1个级    | 6                                                                                                    |                                 |                              |      |                     | 1 小項目                    | v                                                                                                    |                           |                                       |                                       |                           |     |           | 10  |  |

5、拷贝完成,把内存卡插入 SLAM100,随后长按电源键开机,此时电源灯常亮,等待大约 10 秒激光头开始转动,随后即可关机重启 SLAM100 设备。

6、开机后白色指示灯闪烁代表 SLAM100 正在升级,根据每个版本升级包的大小不同,升级时长会有所差异,升级中途请不要人为进行干预。升级完成后(绿灯常亮)此时 SLAM100 激光头开始转动,接下来等待够 10 秒再关闭重启设备。

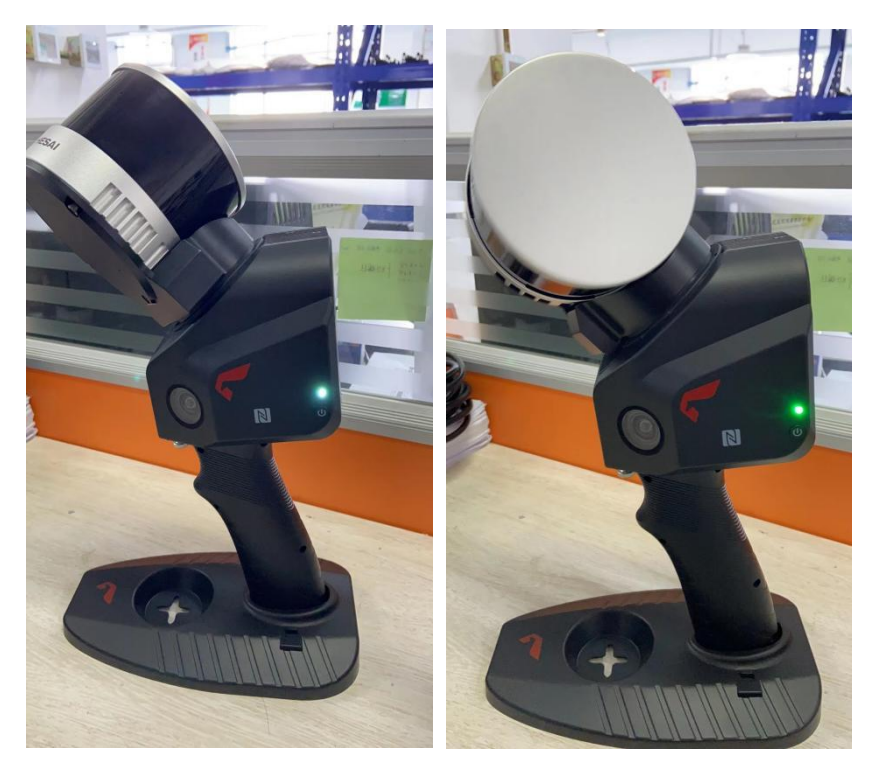

7、重启设备后,可通过手机 APP 连接 SLAM100 设备,连接成功后,点击设备,点击右上角 三个横线的标志,查询固件版本,如显示 12.52 表示已经升级完成,可以正常投入生产使 用,反之表示升级失败,请联系飞马售后。

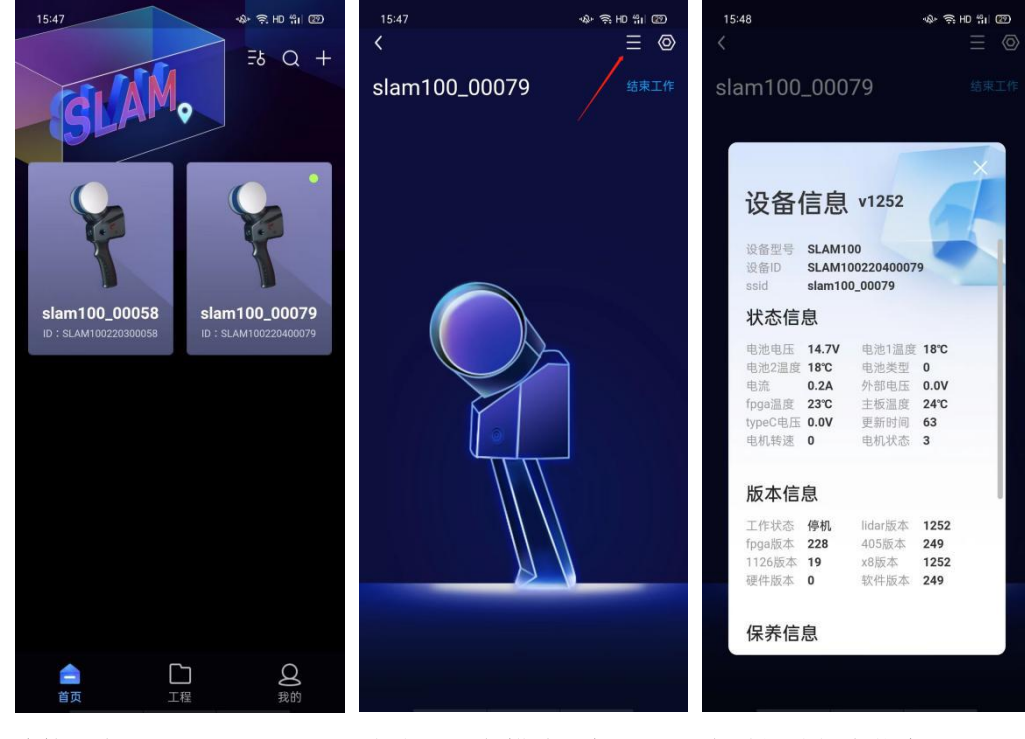

连接设备

点击右上角横线图标

查看相关版本信息